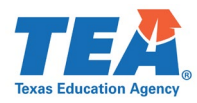

# SPP 11 and SPP 12 Clarification Process – Verify Correction

After the State Performance Plan (SPP) Application close date each year, the Texas Education Agency (TEA) offers local education agencies (LEAs) the opportunity to submit updated data for Compliance Indicators 11, 12, and 13. This clarification period allows LEAs to correct data entry errors and/or to document correction of any <u>potential</u> <u>noncompliance</u> found in the State's database for these Indicators using the 2-prong criteria of <u>OSEP Memo 09-02</u> prior to the state issuing a finding of noncompliance. TEA returns SPP applications for all LEAs reporting less than 100%. LEAs are not required to participate in the clarification process and may choose one of three options: do nothing, verify noncompliance, or verify correction. An overview of the clarification process is located on the <u>State Performance Plan</u> <u>Indicator</u> webpage.

### **Process for Verify Correction**

LEAs who choose to verify correction should use the following instructions to update and **recertify data by the close of the clarification period.** The LEA Certifier receives an email notifying the LEA that the SPP application has been placed in "TEA Returned" status for clarifications. LEAs must maintain clarification documentation at the district level that may be subject to further review by the TEA.

Use the following links to navigate to the applicable section.

Data Entry Errors Only Documenting Corrections of Potential Noncompliance Only Data Entry Errors AND Documenting Corrections of Potential Noncompliance

# Data Entry Errors Only

- 1. Navigate to the **Data Entry** screen.
- 2. Review and correct any clerical errors.

| Section O   | ne: Students ages 3-21 for whom a request for a Full and Individual Initial Evaluation (                                                                                                    | (FIIE) was rec | eived.     |
|-------------|----------------------------------------------------------------------------------------------------|----------------|------------|
| a. Ni<br>(p | umber of students aged 3-21 for whom a verbal or written request for a FIIE was received:<br>rior written notice must be provided in each request and in compliance with CFR §300.503)                               | 100            |            |
| a.1.        | Number of students counted in "a." in which the reason for request indicates the child should have been <u>referred</u> prior to the current school year                                                             | 0              | )          |
| a.2.        | Number of students ages 3-21 for whom signed, written parental consent to evaluate was<br>received (TEC §29.004)                                                                                                    | 100            | )          |
| a.3.        | Number of students determined not eligible: [(a.3. + a.4.) Must = a.2.]                                                                                                    | 10             |            |
| a.4.        | Number of students determined eligible: [(a.3. + a.4.) Must = a.2.]                                                                                                    | 90             |            |
| a.5.        | Number of students determined eligible and the ARD committee determined additional services are needed, taking into consideration support and services previously provided [a.5. must be equal to or less than a.4.] | 0              | )          |
| a.6.        | Types of additional services documented in the IEP (a student may count in multiple service types)                                                                                                    |                |            |
| i.          | Related services                                                                                                    | 0              | <b>Y</b> . |
| й.          | Supplementary aids & services                                                                                                    | 0              | 1          |

- 3. Scroll to the clarifications section on the bottom of the Data Entry screen.
- 4. Select No, noncompliance was due only to clerical errors.
- 5. Complete the **Explanation of Correction** field with details about the data entry corrections.
- 6. Click Save.

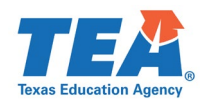

| Do you need to provide clarification for any evaluations or eligibility determinations completed although late                                                                                                    |
|----------------------------------------------------------------------------------------------------|
| O No, noncompliance was due only to clerical errors.<br>You must select one of the above radio buttons                                                                                                    |
| Noncompliance due to Clerical Errors                                                                                                    |
| If the district determines that the data entered is inaccurate, the district must:    update the data  provide an explanation and  maintain documentation at the district level that may be subject to further review by the TEA  Explanation of Correction: |
|                                                                                                    |
| Additional Information<br>The only acceptable exceptions are outlined in IDEA 34 CFR§300.300(b), §300.301(d), or §300.301(e). The district must make the proper assurances and certification statement before re-subn<br>Save                                |

7. A message will display that data was successfully saved. Click **OK** to proceed to the District Administration screen.

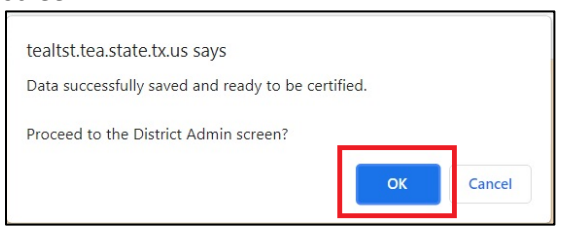

- 8. On the **District Administration** screen review and consent to the certification statement by **checking** the box.
- 9. Click Certify. NOTE: Clarification data must be recertified and submitted by the clarification period close date.

| • I understand and agree that submission of this information constitutes certification that this data are accurate and meets the reporting requirements |
|----------------------------------------------------------------------------------------------------|
| Certify Request TEA Return                                                                                                    |

10. LEAs can verify their application is certified by viewing the status of their application on the District Administration screen.

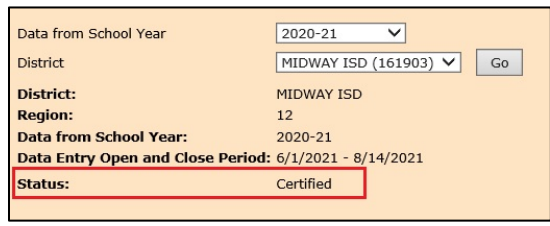

### **Documenting Corrections of Potential Noncompliance Only**

- 1. Navigate to the **Data Entry** screen.
- 2. Scroll to the clarifications section on the bottom of the Data Entry screen.
- 3. Select Yes, I have clarifications to provide for missed timelines.
- 4. Click Save.

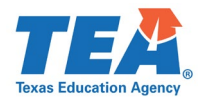

| Do you need to provide clarification for any evaluations or eligibility determinations completed although late?                                                                                                    |
|----------------------------------------------------------------------------------------------------|
| O No, noncompliance was due only to clerical errors.<br>You must select one of the above radio buttons                                                                                                    |
| Noncompliance due to Clerical Errors                                                                                                    |
| If the district determines that the data entered is inaccurate, the district must:                                                                                                    |
| <ul> <li>update the data</li> <li>provide an explanation and</li> <li>maintain documentation at the district level that may be subject to further review by the TEA.</li> </ul>                                                                    |
| Explanation of Correction:                                                                                                    |
|                                                                                                    |
|                                                                                                    |
|                                                                                                    |
| Additional Information<br>The only acceptable exceptions are outlined in IDEA 34 CFR§300.300(b), §300.301(d), or §300.301(e). The district must make the proper assurances and certification statement before re-submitting ar<br>Save Reset Print |

5. A message will display that data was successfully saved. Click **OK** to proceed to the **District Administration** screen.

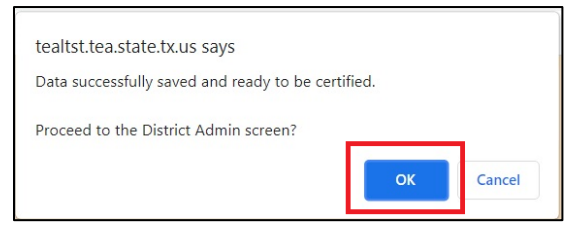

- 6. On the District Administration screen, provide data for each student that the compliance requirement not completed within the timeline was completed, although late (Prong 1). In the Additional Information field, provide documentation that the LEA is implementing the regulatory requirements related to the Compliance Indicator (Prong 2). NOTE: The additional information (Prong 2) should correspond to the reported reason(s) for delay and include actions the LEA took in implementing the regulatory requirements.
- 7. Click **Save**. Repeat the process for additional students.

|                                     | c. nepcu                                    | t the pro                          | 0000                                    | uuuntion              | ui stuuc                               |                                                                                                    |           |           |
|-------------------------------------|---------------------------------------------|------------------------------------|-----------------------------------------|-----------------------|----------------------------------------|----------------------------------------------------------------------------------------------------|-----------|-----------|
| PP 11                               |                                             |                                    |                                         |                       |                                        |                                                                                                    |           |           |
| valuations and I                    | ligibility Determina                        | tions Completed (a                 | Ithough late)                           |                       |                                        |                                                                                                    |           |           |
| n accordance w                      | ith OSEP Memorand                           | um 09-02, States                   | must verify that e                      | ach identified non    | compliance has b                       | een corrected (evaluations and eligibility determinations completed although late) and that the                             | e specif  | ic regula |
| equirements are<br>Ising the templa | being correctly imp<br>te below. The distri | emented through<br>t must make the | a review of update<br>proper assurances | and certification s   | trict feels it can<br>statement before | femonstrate correction for both prongs of OSEP Memorandum 09-02, the district must provid<br>re-submitting any information. | e additio | nal infor |
| Student ID                          | Date of Written                             | Date of Evaluation                 | Written                                 | Date of Initial       | Evaluation                             | Additional Information                                                                                                    | יר        |           |
|                                     | from Parent<br>MM/DD/YYYY                   | MM/DD/YYYY                         | Evaluation Report<br>(school days)      | Meeting<br>MM/DD/YYYY | Initial Meeting<br>(calendar days)     |                                                                                                    | 1         | <b>7</b>  |
|                                     |                                             |                                    |                                         |                       | (                                      |                                                                                                    | Sa        | ave Clea  |
|                                     |                                             |                                    |                                         |                       |                                        |                                                                                                    |           |           |
|                                     |                                             |                                    |                                         |                       |                                        |                                                                                                    |           |           |

**SPP 12** 

| Evaluations and Eligibility Determinations Completed (although late)                                                                                                    |                                                    |  |  |  |  |
|----------------------------------------------------------------------------------------------------|----------------------------------------------------|--|--|--|--|
| In accordance with OSEP Memorandum 09-02, States must verify that each identified noncompliance has been corrected (evaluations and eligibility determinations comp<br>requirements are being correctly implemented through a review of updated data. If the district feels it can demonstrate correction for both prongs of OSEP Memorandum<br>using the template below. The district must make the proper assurances and certification statement before re-submitting any information. | leted although late) an<br>.09-02, the district mu |  |  |  |  |
| Student ID Student Birthdate Date of Written Date of Initial DD/MM/YYYY Consent Revoived ARDC/IEP from Parent DD/MM/YYYY DD/MM/YYYY                                                                                                    | <b>↓</b>                                           |  |  |  |  |
|                                                                                                    | Save Clear                                         |  |  |  |  |

8. The student's data will populate in a table below the entry fields. <u>NOTE:</u> Click **Show/Hide Entries** to expand the table and see all entries. For LEAs entering multiple rows of student data, additional pages may be viewed by selecting the page number below the table.

SPP 11

| You have su<br>Show/Hide  | u have successfully laved the timeline clarification record.<br>sow/Hide Entries |                              |                                                       |                             |                                                         |                        |      |        |
|---------------------------|----------------------------------------------------------------------------------|------------------------------|-------------------------------------------------------|-----------------------------|---------------------------------------------------------|------------------------|------|--------|
| Student<br>ID             | Date of Written Consent<br>Received from Parent                                  | Date of Evaluation<br>Report | Written Consent to Evaluation<br>Report (school days) | Date of Initial<br>ARDC/IEP | Evaluation Report to Initial<br>Meeting (calendar days) | Additional Information | Edit | Delete |
| ****4321                  | 9/1/2020                                                                         | 3/2/2021                     | 183                                                   | 5/9/2021                    | 68                                                      |                        | Edit | Delete |
| You are vie<br>Search Res | ou are viewing page: 1 of 1                                                      |                              |                                                       |                             |                                                         |                        |      |        |

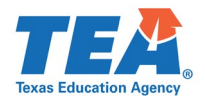

#### SPP 12

| Show/Hide                    | Entries                                |                                              |                          |                        |      |        |
|------------------------------|----------------------------------------|----------------------------------------------|--------------------------|------------------------|------|--------|
| Student ID                   | Student Birthdate                      | Date of Written Consent Received from Parent | Date of Initial ARDC/IEP | Additional Information | Edit | Delete |
| ****7123                     | 10/2/2017                              | 10/1/2020                                    | 12/7/2020                |                        | Edit | Delete |
| You are view<br>Search Resul | ing page: 1 of 1 <del>4</del><br>ts: 1 |                                              |                          |                        |      |        |

- 9. Review and consent to the certification statements by **checking** the boxes.
- 10. Click **Certify**. <u>NOTE</u>: Clarification data must be recertified and submitted by the clarification period close date.

| The district has corrected each individual case of noncompliance (evaluations and eligibility determinations completed although late)<br>The district is correctly implementing the specific regulatory requirements as of 5/9/2021 and has achieved and sustained 100% compliance since that date.<br>understand and agree that submission of this information constitutes certification that this data are accurate and meets the reporting requirements outlined by the Texas Education Agency Division of Federal and State<br>enderstand Policy |
|----------------------------------------------------------------------------------------------------|
| Certify TEA Return                                                                                                    |

11. LEAs can **verify their application is certified** by viewing the status of their application on the District Administration screen.

| Data from School Year             | 2020-21 🗸                |
|-----------------------------------|--------------------------|
| District                          | MIDWAY ISD (161903) V Go |
| District:                         | MIDWAY ISD               |
| Region:                           | 12                       |
| Data from School Year:            | 2020-21                  |
| Data Entry Open and Close Period: | 6/1/2021 - 8/14/2021     |
| Status:                           | Certified                |
|                                   |                          |

# Data Entry Errors <u>AND</u> Documenting Corrections of Potential Noncompliance

- 1. Navigate to the **Data Entry** screen.
- 2. Review and correct any clerical errors.

| Section | One: Students ages 3-21 for whom a request for a Full and Individual Initial Evaluation                                                                                                    | (FIIE) was rec | eived. |
|---------|----------------------------------------------------------------------------------------------------|----------------|--------|
| a.      | Number of students aged 3-21 for whom a verbal or written request for a FIIE was received:<br>(prior written notice must be provided in each request and in compliance with CFR §300.503)                                  | 100            |        |
| a.1.    | Number of students counted in "a." in which the reason for request indicates the child should<br>have been <b>referred</b> prior to the current school year                                                                | 0              |        |
| a.2.    | Number of students ages 3-21 for whom signed, written parental consent to evaluate was<br>received (TEC §29.004)                                                                                                    | 100            |        |
| a.3.    | Number of students determined not eligible: [(a.3. + a.4.) Must = a.2.]                                                                                                    | 10             |        |
| a.4.    | Number of students determined eligible: [(a.3. + a.4.) Must = a.2.]                                                                                                    | 90             |        |
| a.5.    | Number of students determined eligible and the ARD committee determined additional services<br>are needed, taking into consideration support and services previously provided [a.5. must be<br>equal to or less than a.4.] | 0              |        |
| a.6.    | Types of additional services documented in the IEP (a student may count in multiple service types)                                                                                                    |                |        |
| i       | . Related services                                                                                                    | 0              | •      |
|         | i. Supplementary aids & services                                                                                                    | 0              |        |

- 3. Scroll to the **clarifications section** on the bottom of the screen.
- 4. Select Yes, I have clarifications to provide for missed timelines.
- 5. Complete the **Explanation of Correction** field with details about the data entry corrections.
- 6. Click Save.

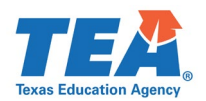

| Do you need to provide clarification for any evaluations or eligibility determinations completed although late?                                                                                                    |
|----------------------------------------------------------------------------------------------------|
| O No, noncompliance was due only to clerical errors. O Yes, I have clarifications to provide for missed timelines.                                                                                                    |
| Noncompliance due to Clerical Errors                                                                                                    |
| If the district determines that the data entered is inaccurate, the district must:                                                                                                    |
| <ul> <li>update the data</li> <li>provide an explanation and</li> <li>maintain documentation at the district level that may be subject to further review by the TEA.</li> </ul>                                                                   |
| Explanation of Correction:                                                                                                    |
|                                                                                                    |
| Additional Information<br>The only acceptable exceptions are outlined in IDEA 34 CFR§300.300(b), §300.301(d), or §300.301(e). The district must make the proper assurances and certification statement before re-submitting a<br>Save Reset Print |

7. A message will display that data was successfully saved. Click **OK** to proceed to the **District Administration** screen.

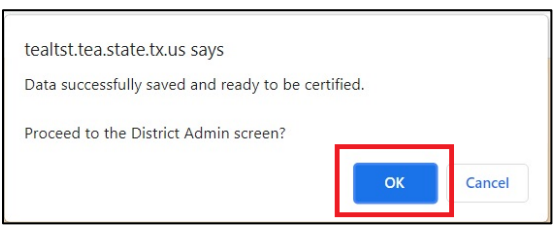

- 8. On the District Administration screen, provide data for each student that the compliance requirement not completed within the timeline was completed, although late (Prong 1). In the Additional Information field, provide documentation that the LEA is implementing the regulatory requirements related to the Compliance Indicator (Prong 2). <u>NOTE</u>: The additional information (Prong 2) should correspond to the reported reason(s) for delay and include actions the LEA took in implementing the regulatory requirements.
- 9. Click **Save**. Repeat the process for additional students.

#### SPP 11

| Evaluations and Eligibility Determinations Completed (although late) |                                                                                                    |                                            |                                                             |                                                      |                                                               |                        |        |      |
|----------------------------------------------------------------------|----------------------------------------------------------------------------------------------------|--------------------------------------------|-------------------------------------------------------------|------------------------------------------------------|---------------------------------------------------------------|------------------------|--------|------|
| In accordance with<br>requirements are b<br>using the template       | accordance with OSEP Memorandum 09-02, States must verify that each identified noncompliance has been corrected (evaluations and eligibility determinations completed although late) and that the specific regulatory<br>equivements are being correctly implemented through a review of updated data. If the district feels it is can demonstrate correction for both prongs of OSEP Memorandum 09-02, the district must provide additional information<br>sing the template below. The district must make the proper assurances and certification statement before re-submitting any information. |                                            |                                                             |                                                      |                                                               |                        |        |      |
| Student ID                                                           | Date of Written<br>Consent Received<br>from Parent<br>MM/DD/YYYY                                                                                                    | Date of Evaluation<br>Report<br>MM/DD/YYYY | Written<br>Consent to<br>Evaluation Report<br>(school days) | Date of Initial<br>ARDC/IEP<br>Meeting<br>MM/DD/YYYY | Evaluation<br>Report to<br>Initial Meeting<br>(calendar days) | Additional Information | Save C | Xear |
|                                                                      |                                                                                                    |                                            |                                                             |                                                      |                                                               |                        |        |      |

#### **SPP 12**

| Evaluations and E                                          | Evaluations and Eligibility Determinations Completed (although late)                                                                                                    |                                                                 |                             |                        |        |      |                   |
|------------------------------------------------------------|----------------------------------------------------------------------------------------------------|-----------------------------------------------------------------|-----------------------------|------------------------|--------|------|-------------------|
| In accordance wit<br>requirements are<br>using the templat | In accordance with OSEP Memorandum 09-02, States must verify that each identified noncompliance has been corrected (evaluations and eligibility determinations completed although late) an<br>requirements are being correctly implemented through a review of updated data. If the district feels it can demonstrate correction for both prongs of OSEP Memorandum 09-02, the district mu<br>using the template below. The district must make the proper assurances and certification statement before re-submitting any information. |                                                                 |                             |                        |        |      | ate) an<br>ict mu |
| Student ID                                                 | Student Birthdate<br>DD/MM/YYYY                                                                                                    | Date of Written<br>Consent Reœived<br>from Parent<br>DD/MM/YYYY | Date of Initial<br>ARDC/IEP | Additional Information | ŧ      |      |                   |
|                                                            |                                                                                                    |                                                                 |                             |                        | Save C | lear |                   |

10. The student's data will populate in a table below the entry fields. <u>NOTE</u>: Click **Show/Hide Entries** to expand the table and see all entries. For LEAs entering multiple rows of student data, additional pages may be viewed by selecting the page number below the table.

| SPP 11                                                                          |                                                 |                              |                                                       |                             |                                                         |                        |      |        |
|---------------------------------------------------------------------------------|-------------------------------------------------|------------------------------|-------------------------------------------------------|-----------------------------|---------------------------------------------------------|------------------------|------|--------|
| You have successfully aved the timeline clarification record. Show/Hide Entries |                                                 |                              |                                                       |                             |                                                         |                        |      |        |
| Student<br>ID                                                                   | Date of Written Consent<br>Received from Parent | Date of Evaluation<br>Report | Written Consent to Evaluation<br>Report (school days) | Date of Initial<br>ARDC/IEP | Evaluation Report to Initial<br>Meeting (calendar days) | Additional Information | Edit | Delete |
| ****4321                                                                        | 9/1/2020                                        | 3/2/2021                     | 183                                                   | 5/9/2021                    | 68                                                      |                        | Edit | Delete |
| You are viewing page: 1 of 1                                                    |                                                 |                              |                                                       |                             |                                                         |                        |      |        |

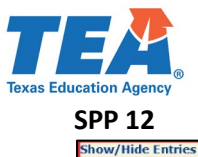

| Show/Hide Entries             |                   |                                              |                          |                        |      |        |  |
|-------------------------------|-------------------|----------------------------------------------|--------------------------|------------------------|------|--------|--|
|                               |                   |                                              |                          |                        |      |        |  |
| Student ID                    | Student Birthdate | Date of Written Consent Received from Parent | Date of Initial ARDC/IEP | Additional Information | Edit | Delete |  |
| *****7123                     | 10/2/2017         | 10/1/2020                                    | 12/7/2020                |                        | Edit | Delete |  |
| ou are viewing page: 1 of 1 🛑 |                   |                                              |                          |                        |      |        |  |

- 11. Review and consent to the certification statements by **checking** the boxes.
- 12. Click **Certify**. <u>NOTE</u>: Clarification data must be recertified and submitted by the clarification period close date.

| <ul> <li>the district has corrected each individual case of noncompliance (evaluations and eligibility determinations completed although late)</li> <li>the district is correctly implementing the specific regulatory requirements as of 5/9/2021 and has achieved and sustained 100% compliance since that date.</li> <li>understand and agree that submission of this information constitutes certification that this data are accurate and meets the reporting requirements outlined by the Texas Education Agency Division of Federal and State concation Policy</li> </ul> |
|----------------------------------------------------------------------------------------------------|
| Certify TEA Return                                                                                                    |

13. LEAs can **verify their application is certified** by viewing the status of their application on the **District Administration** screen.

| Data from School Year             | 2020-21                  |
|-----------------------------------|--------------------------|
| District                          | MIDWAY ISD (161903) V Go |
| District:                         | MIDWAY ISD               |
| Region:                           | 12                       |
| Data from School Year:            | 2020-21                  |
| Data Entry Open and Close Period: | 6/1/2021 - 8/14/2021     |
| Status:                           | Certified                |
|                                   |                          |